如何成為

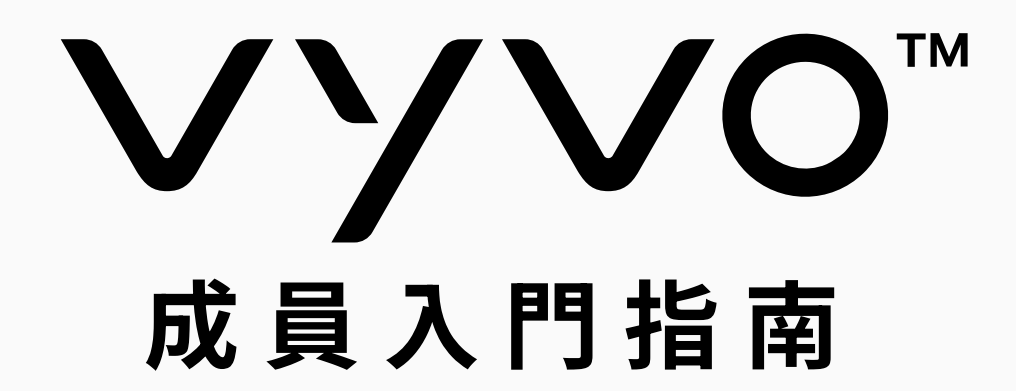

# 10 個快速入門的步驟

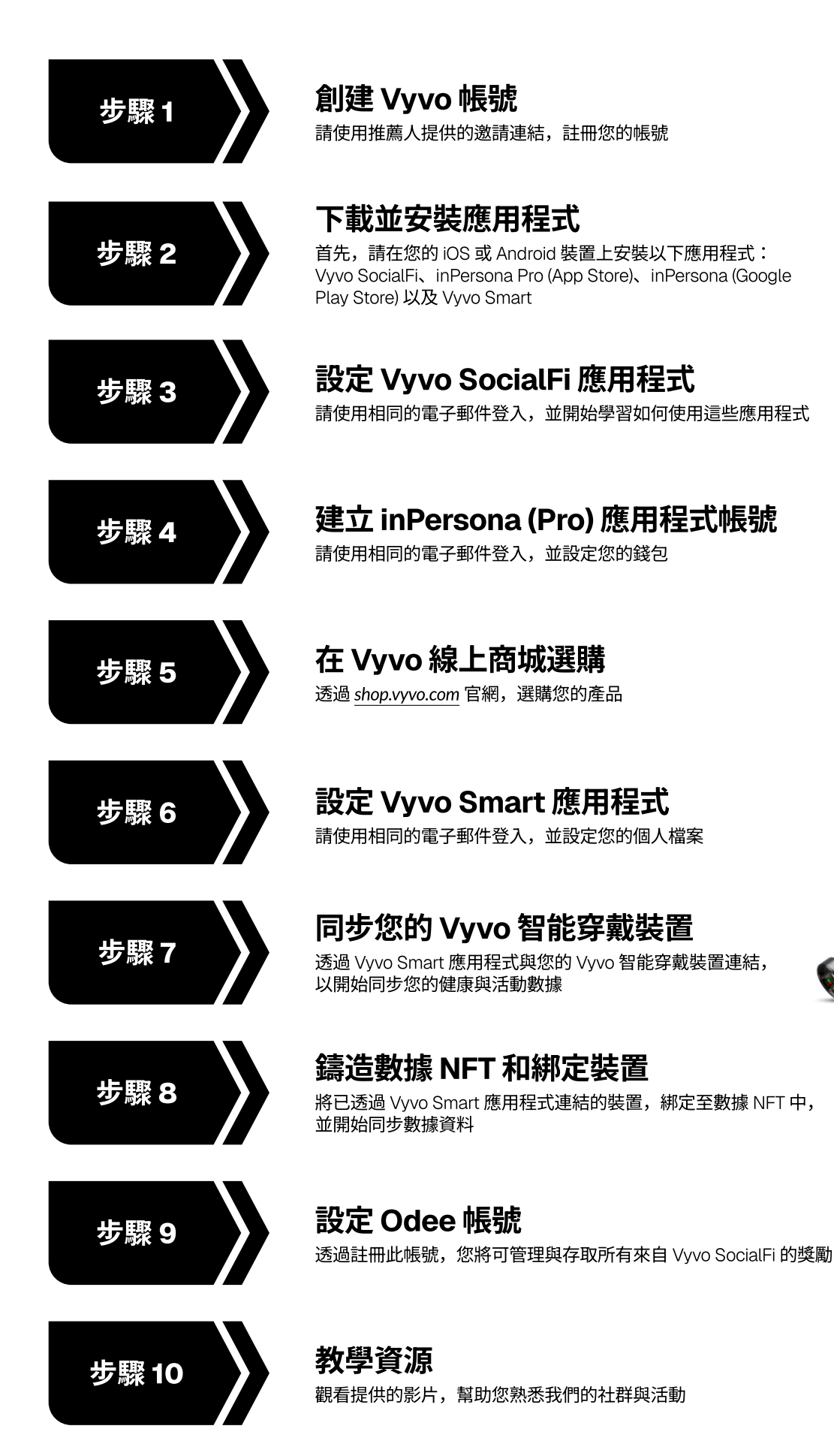

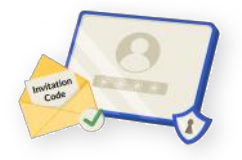

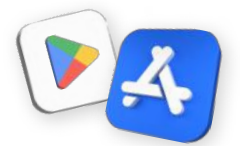

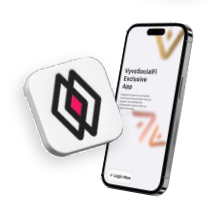

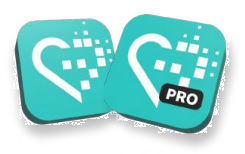

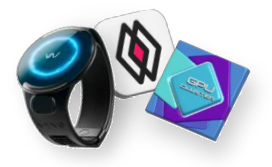

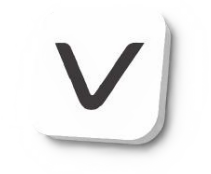

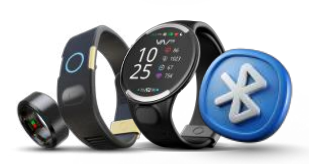

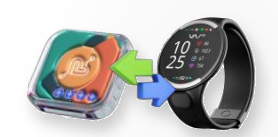

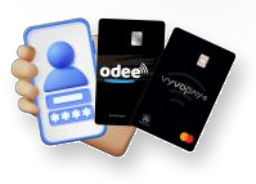

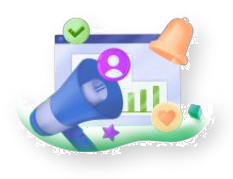

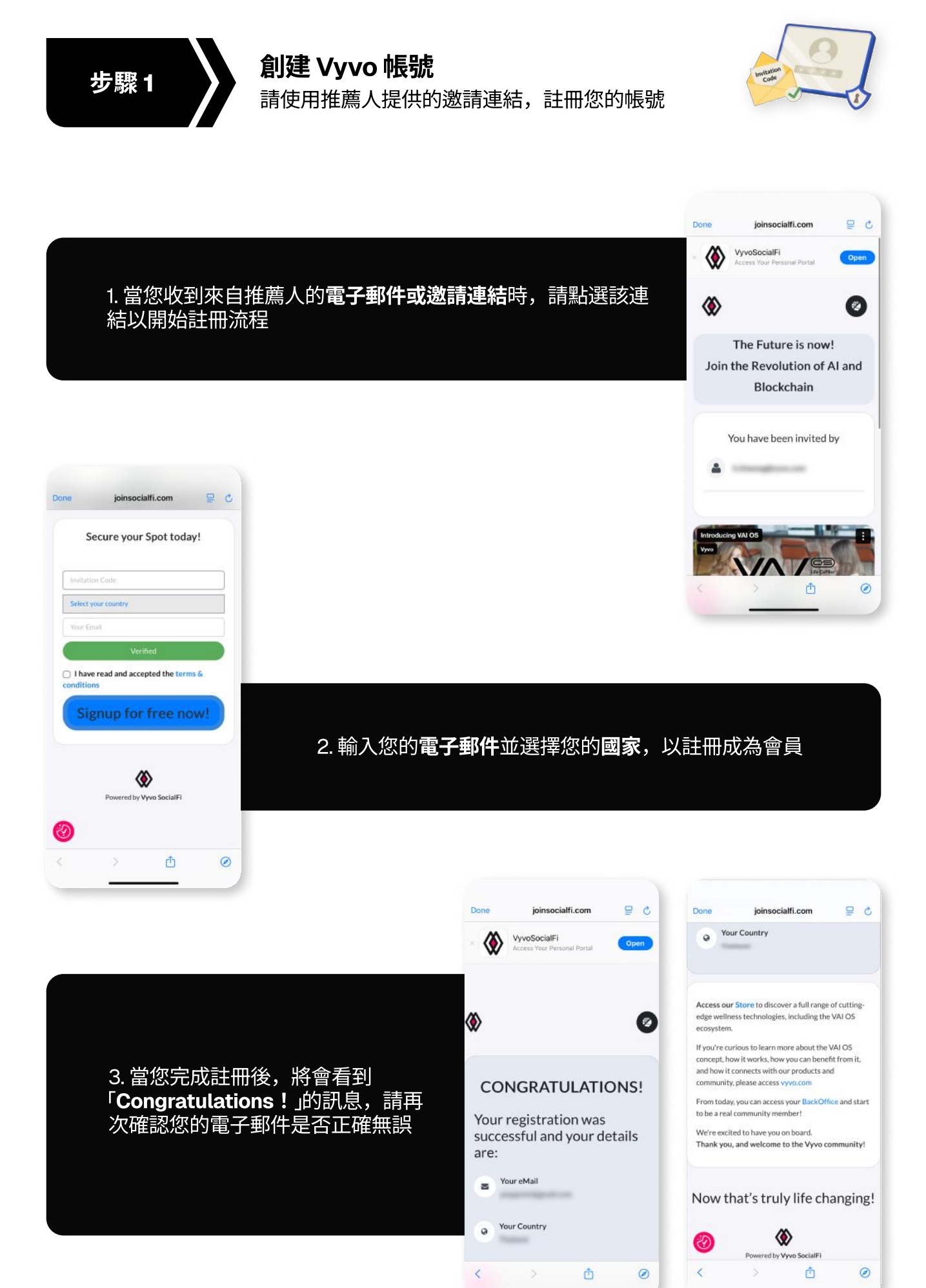

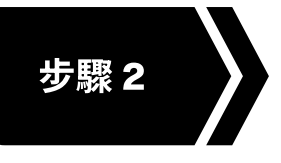

# 下載並安裝應用程式

首先,請在您的 iOS 或 Android 裝置上安裝以下應用 程式: Vyvo SocialFi、inPersona Pro (App Store)、 inPersona (Google Play Store) 以及 Vyvo Smart

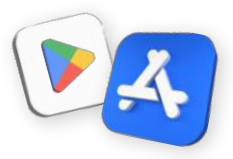

# Vyvo SocialFi 應用程式

進入您的專屬平台

專為用戶而設計的平台,讓您可以存取個人資料、 追蹤您的推廣進展,並在我們充滿活力的社群中, 慶祝每一項成就

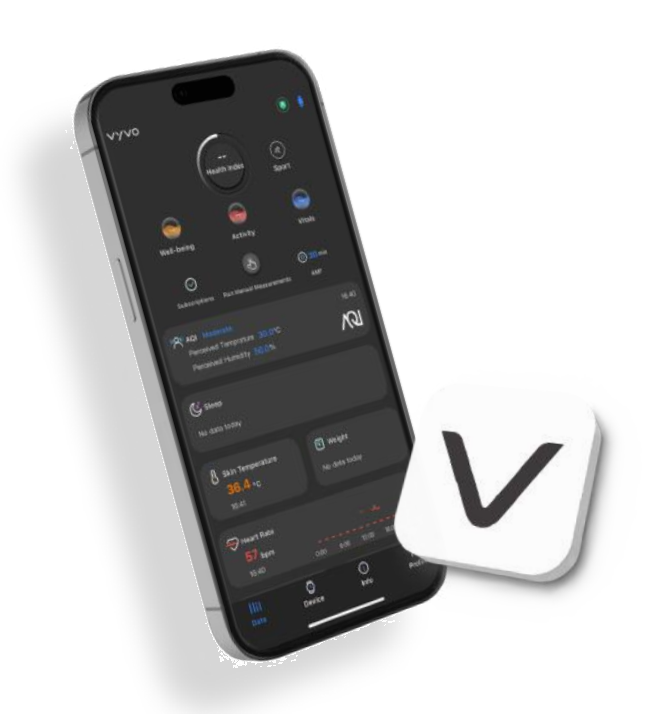

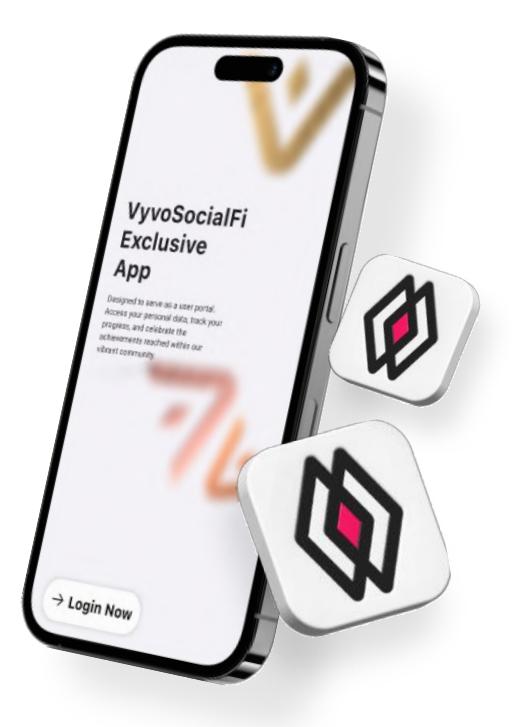

# **Vyvo Smart 應用程式** 健康和運動

我們專屬的應用程式,是您邁向更健康與優質 生活的智能途徑,透過 Al 平台提供支援,讓 您能即時輕鬆地儲存,並了解您的健康數據

# inPersona (Pro) 去中心化應用程式

透過心跳獲得獎勵

一個鼓勵健康與正向生活方式的元宇宙平台, 這是首個以您的「心跳」作為獎勵依據的 Web3 去中心化應用程式

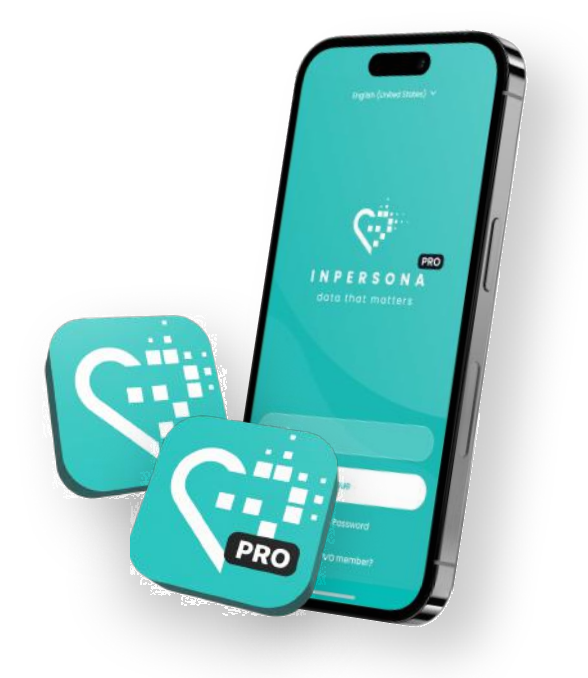

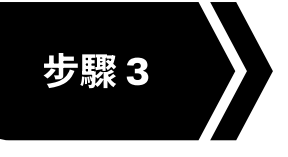

設定 Vyvo SocialFi 應用程式 請使用相同的電子郵件登入,並開始學習如何使 用這些應用程式

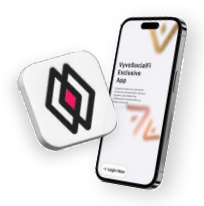

# 登入 Vyvo SocialFi 應用程式

- 1. 打開應用程式 > 點選「**立即登入**」> 輸入**相同的電** 子郵件,並點選「**立即登入**」
- 2. 查看您的電郵信箱,取得一次性密碼 (OTP)
- 3. 將其輸入應用程式中,以驗證您的信箱,並進入 主畫面

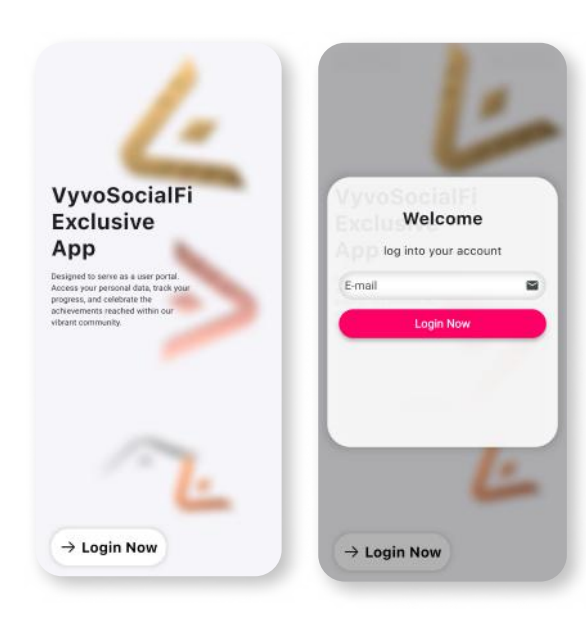

# Vyvo SocialFi 應用程式的基本功能

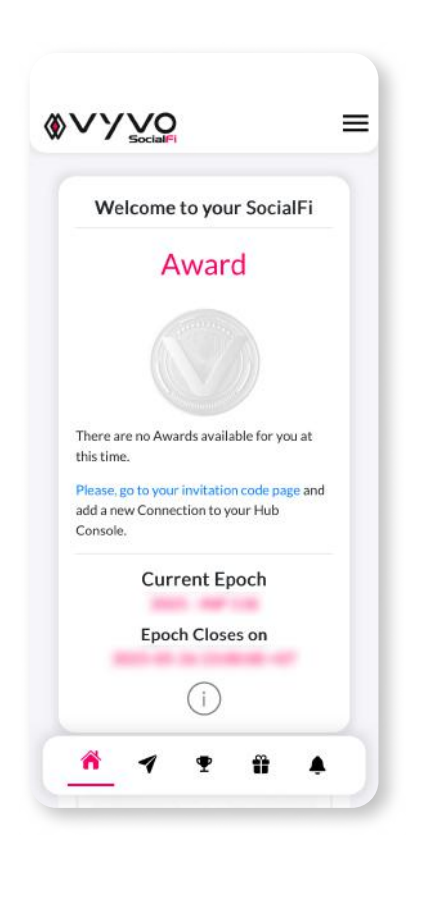

<mark>首頁</mark> 查看目前的**聘階**資訊,以及當前的**獎勵週期** 

### 邀請

選擇在 Hub A 或 Hub B 中,產生新的邀請碼或運用現有邀請碼,邀請他人參與 SocialFi 獎勵

# 聘階

查看所有關於聘階的資訊及歷史記錄

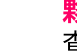

**M** 

**夥伴獎勵** 本手配右開公殿供將勵的姿訊及

查看所有關於夥伴獎勵的資訊及歷史記錄,分為以下幾個部分:

- ・USDV 夥伴獎勵
- ・ VSC 夥伴獎勵

#### 社群獎勵

通知

查看所有關於社群獎勵的資訊及歷史記錄,分為以下幾個部分:

- USDV 社群獎勵
- VSC 社群獎勵
- 社群消費獎勵

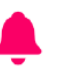

接收社群相關的通知及資訊

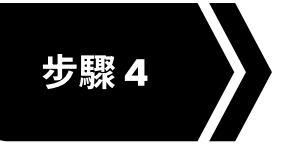

建立 inPersona (Pro) 應用程式帳號

請使用相同的電子郵件登入,並設定您的錢包

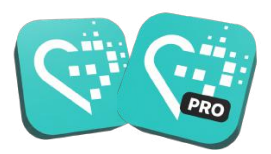

# 登入 inPersona (Pro) 應用程式

- 1. 打開去中心化應用程式,輸入**相同的電郵信箱**, 點選「**繼續」**
- 2. 查看您的電郵信箱,取得一次性密碼 (OTP)
- 3. 將其輸入應用程式中,以驗證您的信箱,並進入主畫面

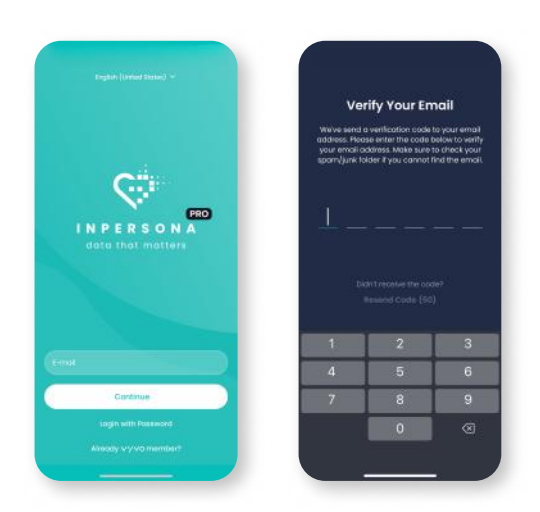

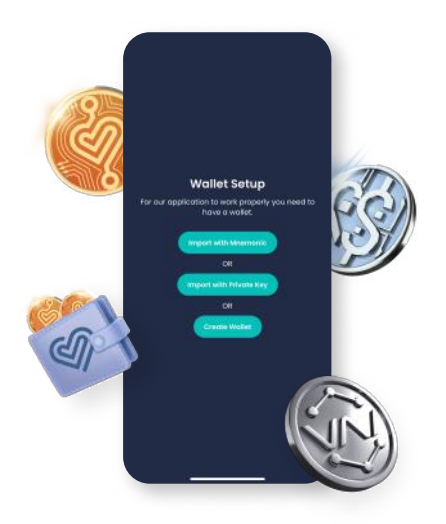

# 設定您的 in Persona (Pro) 錢包

您可以選擇透過**助記詞**或**私鑰**,匯入相容的已啟用錢包, 或者您也可以在去中心化應用程式中,**創建自己的錢包** 

# 在應用程式中創建您的錢包

如果您沒有相容的已啟用錢包,請按照以下步驟進行:

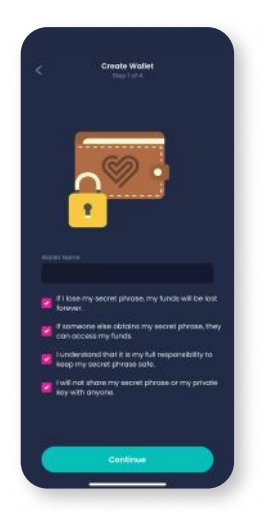

1. 輸入一個錢包名 稱,閱讀提供的注 意事項後,點選 「繼續」

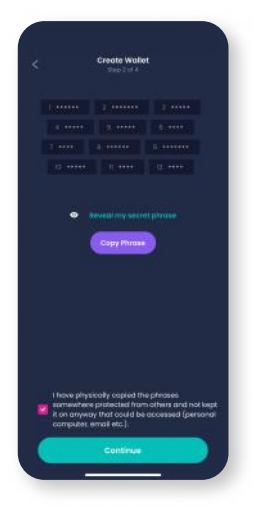

 點選「顯示我的註記 詞」,然後選擇「複製 註記詞」儲存,將下 方的方框打勾,以確 認已將其複製到安全 位置,再點選「繼續」

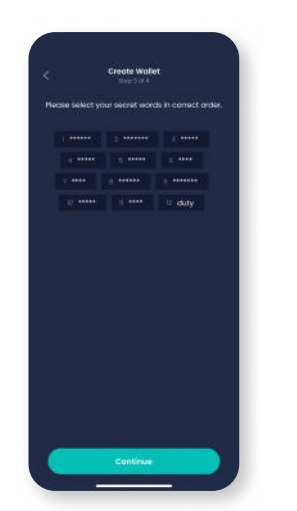

 透過選擇正確順序 的單字,來重新創 建助記詞,完成 後,請點選「繼續」

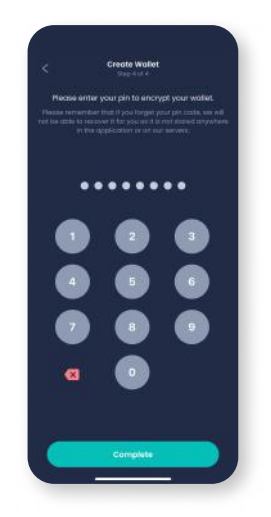

 選擇並輸入一個用 於加密您的錢包的 PIN碼,點選「完成」 以完成流程

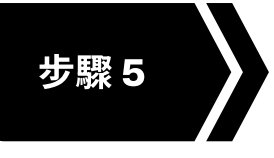

在 Vyvo 線上商城選購 透過 shop.vyvo.com 官網,選購您的產品

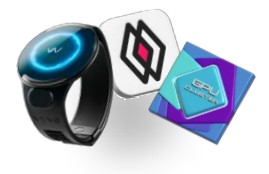

# 登入 Vyvo 線上商城

- 1. 開啟官網 shop.vyvo.com > 點選「登入」> 輸入相同的電子 郵件 > 點選「繼續」
- 2. 查看您的電郵信箱,取得一次性密碼 (OTP)
- 3. 將其輸入應用程式中,以驗證您的信箱,並進入主畫面

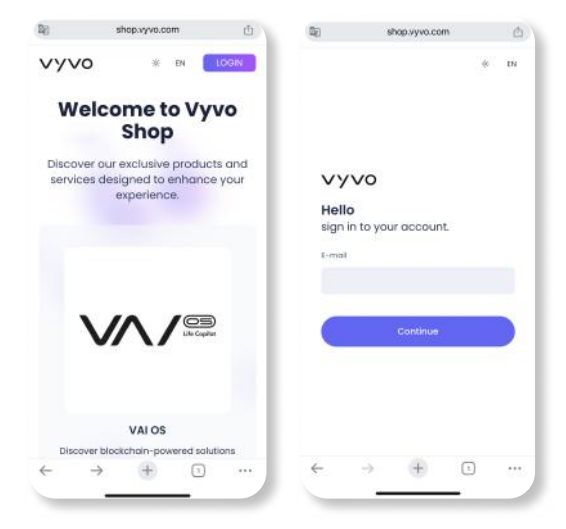

# Vyvo 線上商城

探索我們專為提升您體驗,獨家設計的產品與服務

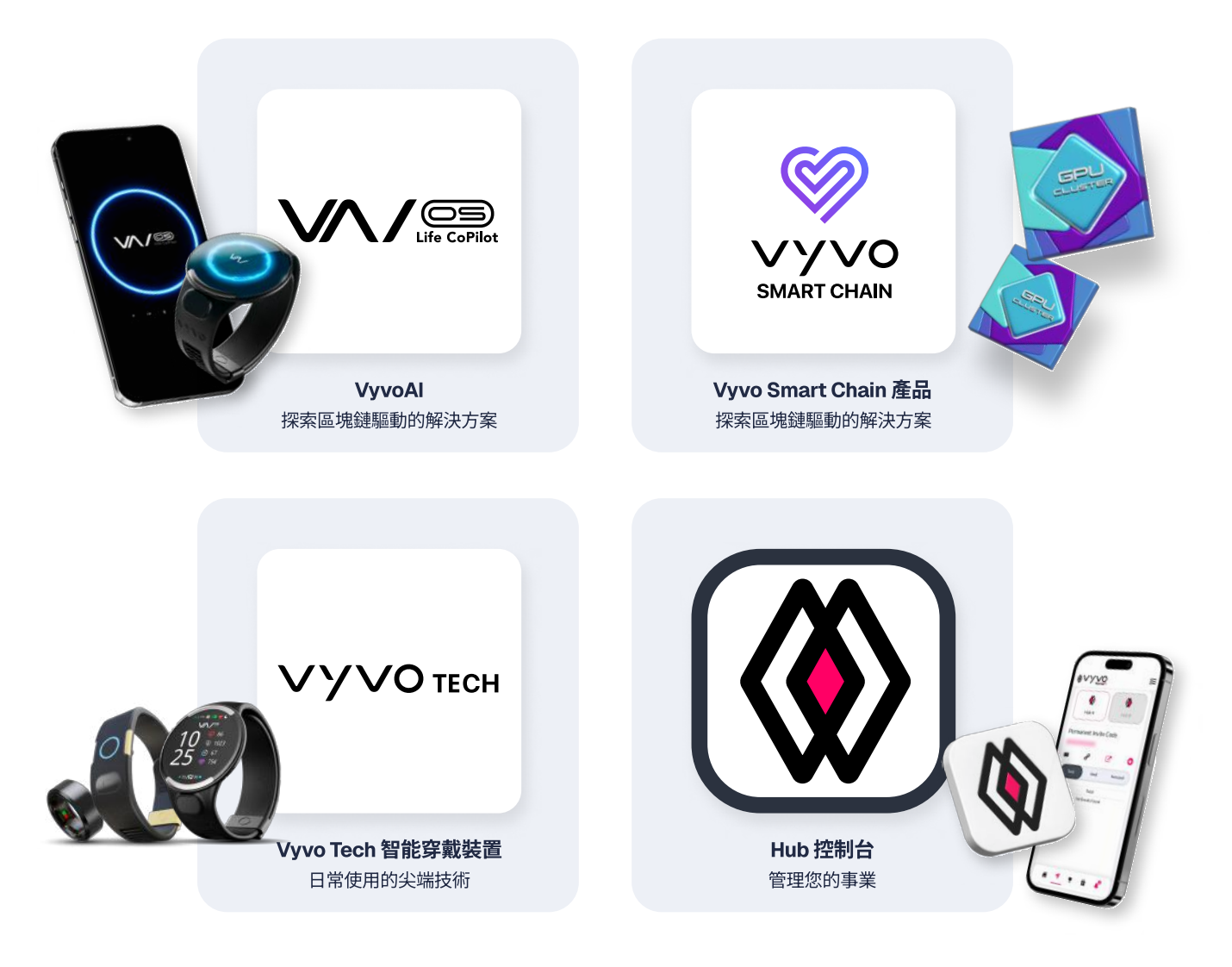

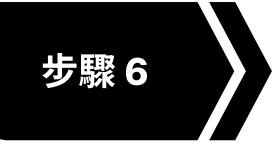

# 設定 Vyvo Smart 應用程式

請使用相同的電子郵件登入,並設定您的個人檔案

# 登入 Vyvo Smart 應用程式

- 1. 打開應用程式 > 輸入相同的電子郵件, 並點選「繼續」
- 2. 查看您的電郵信箱,取得一次性密碼 (OTP)
- 3. 將其輸入應用程式中,以驗證您的信箱,並進入主畫面

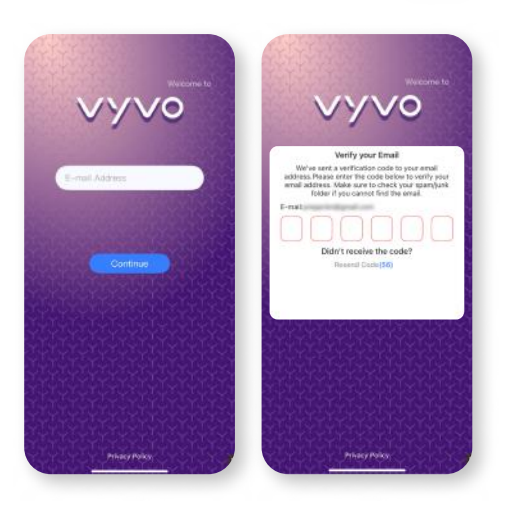

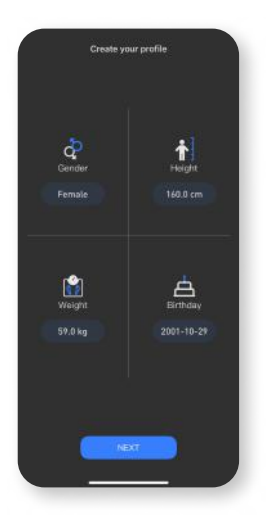

1. 填寫您的**性別、身高、體重** 和**出生日期**的詳細資訊, 然後選擇「**下一步**」

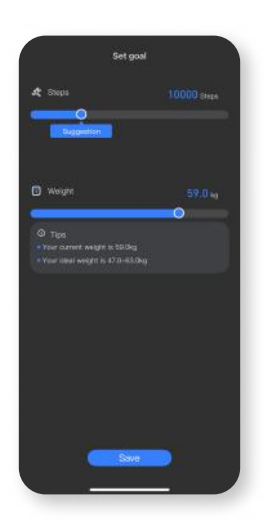

2. 完成設定您的**目標**並選擇 「**下一步**」

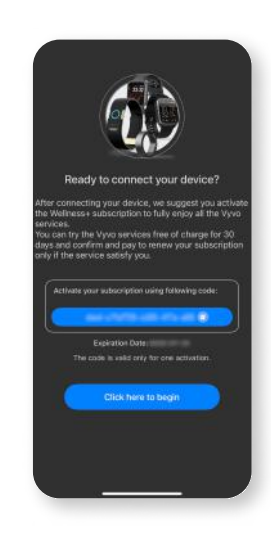

 設定完成後,您就可以將 智能穿戴裝置與應用程式 綁定,點選「按這裡開始」

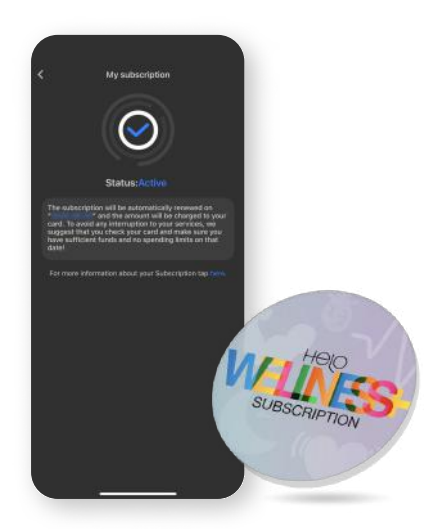

### Helo Wellness+ 訂閱方案介紹

Helo Wellness+提供您 BIA、APG 和 REM 睡眠優質服務,並且 每 30 天自動續訂一次,訂閱完成後,即有享有上述功能,除非 主動取消訂閱,否則訂閱方案將每 30 天自動續訂一次

**溫馨提醒:**購買後將無法退款,此外,特定功能在部分國家並不 適用

## 建立個人檔案

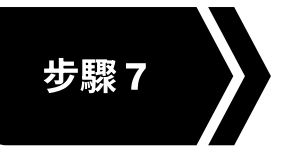

# 同步您的 Vyvo 智能穿戴裝置

透過 Vyvo Smart 應用程式與您的 Vyvo 智能穿戴 裝置連結,以開始同步您的健康與活動數據

將裝置與 Vvvo Smart 應用程式連接

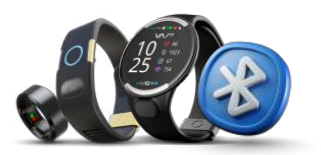

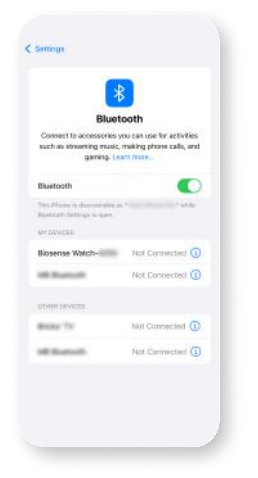

1. 在您的手機上開啟**藍牙** (請先不要在此將裝置 連接到藍牙)

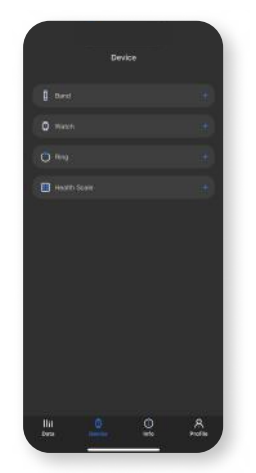

 打開 Vyvo Smart 應用程式,進入 「裝置」頁面,選擇 您要配對的裝置

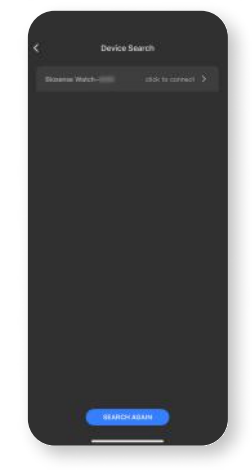

3. 在「搜尋裝置」 頁面上,**找到並** 選擇您的裝置

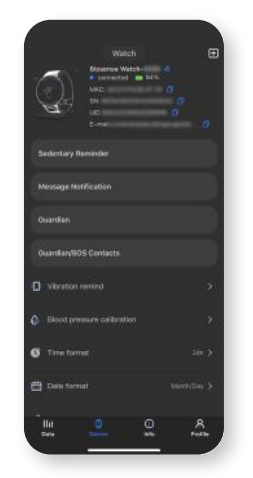

 當裝置成功連結完畢, 裝置資訊將顯示在裝置 頁面

### Vyvo Smart 應用程式的基本功能

數據:

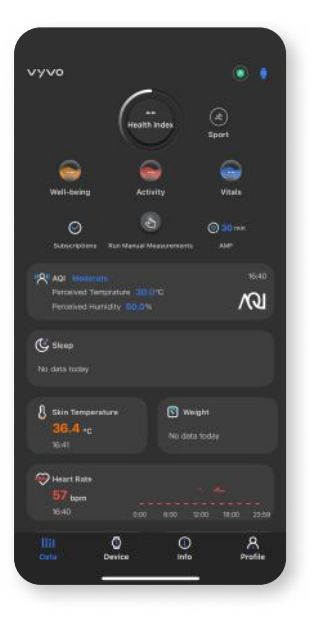

存取所有健康功能與推估記錄,您可以在上方查看 健康指數、Wellness+訂閱方案、自動推估頻率 (AMF)與運動模式等,點選右上角的手錶圖示, 還可查看已連接過的裝置資訊 裝置: 裝置頁面會顯示您的裝置詳情與功能, 管理設定或綁定與解綁裝置 更多資訊:

() Info

Data

3

Device

**更多資訊:** 查看**使用手冊**、教學、開立票券與相關官網連結

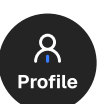

個人檔案: 更新您的個人檔案與設定目標、查看訂閱狀態、 追蹤 VSC 獎勵,並查看各項設定

**溫馨提醒:**特定功能在部分國家並不適用

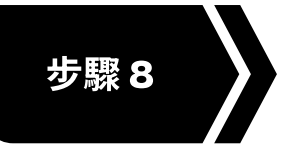

# 鑄造數據 NFT 和綁定裝置

將已透過 Vyvo Smart 應用程式連結的裝置, 綁定至數據 NFT 中,並開始同步數據資料

鑄造和質押數據 NFT

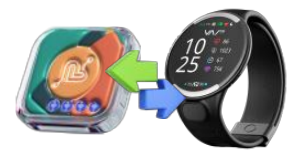

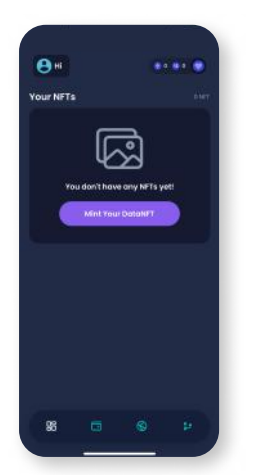

1. 在 inPersona (Pro) 主頁, 點選「Mint Your Data NFT (鑄造您的數據 NFT)」

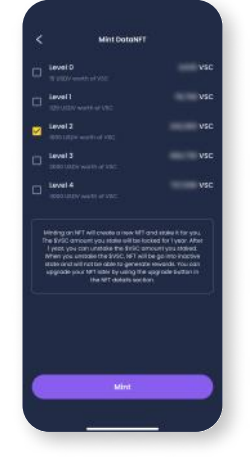

 選擇您欲鑄造的 數據 NFT 等級, 並點選「Mint(鑄造)」

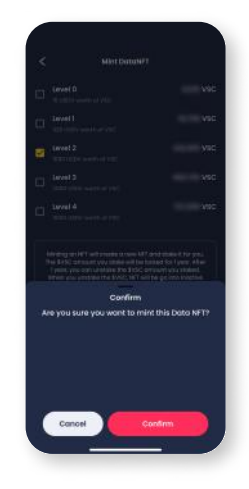

3. 在確認視窗中點選 「Confirm(確認)」,交易授權 完成後,您的數據 NFT 將會 出現在錢包的 NFT 區域,以 及應用程式的首頁中

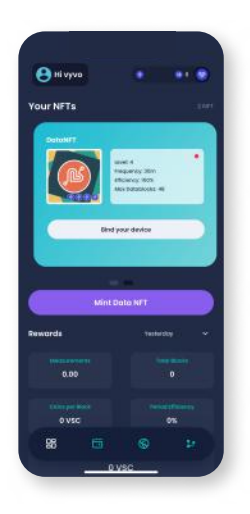

1. 打開 inPersona (Pro) 去中心化應用程式, 在主頁上的您的 NFT 詳細資訊下方,點選 「**綁定您的裝置**」

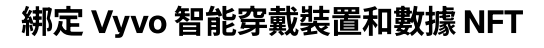

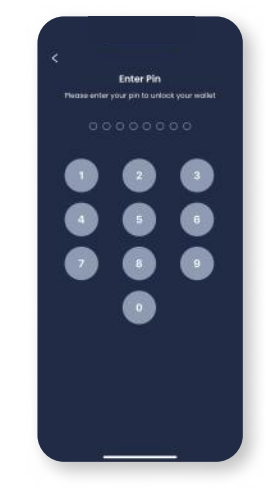

2. 輸入**您的 PIN 碼** 並確認

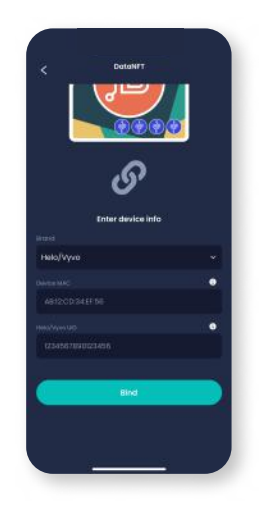

3. 點擊「**品牌**」欄位, 輸入您裝置的 **MAC** 和 **UID** 

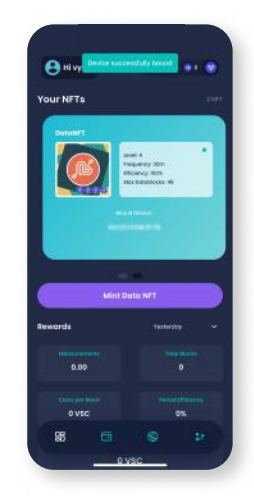

4. 點選「**綁定**」以完成 流程

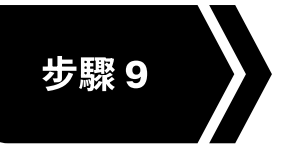

# 設定 Odee 帳號

透過註冊此帳號,您將可管理與存取所有來自 Vyvo SocialFi 的獎勵

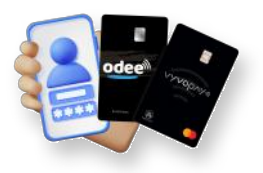

#### 註冊 Odee

- 1. 前往 Odee.com 官網 > 點選「Login (登入)」 > 輸入相同的電子郵件 > 點選「繼續」
- 2. 查看您的電郵信箱,取得一次性密碼 (OTP)
- 將其輸入應用程式中,以驗證您的信箱, 並進入主畫面

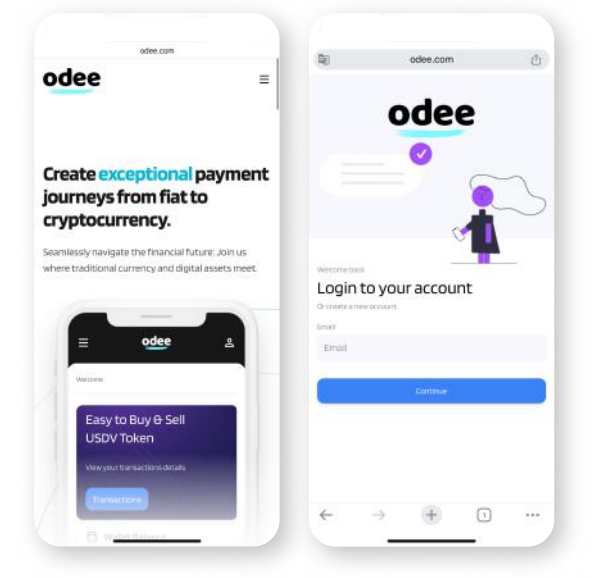

| 18 I         | odee.com                                                                            | Ċ   | odee.com                                                                                    |       |  |
|--------------|-------------------------------------------------------------------------------------|-----|---------------------------------------------------------------------------------------------|-------|--|
| odee         |                                                                                     | =   | odee                                                                                        | =     |  |
|              | Let's get you verified                                                              |     | IDENTITY DOCUM                                                                              | ENT   |  |
| Con          | firm your country of residence                                                      | to  | Select issuing country                                                                      |       |  |
| lear         | processed                                                                           | C.F | Thailand                                                                                    | ×     |  |
| Sele<br>resi | et your country of<br>dence:<br>If countries except USA<br>inited States of America |     | Choose your documen<br>type<br>Daspori<br>Driver's licence<br>Di D card<br>Residence permit | t     |  |
|              |                                                                                     |     | Take a photo of your ID<br>The photo should be:                                             | card. |  |
| "औ" sumsub   |                                                                                     |     | bright and clear all corners of the document should be visible.                             |       |  |
|              |                                                                                     | _   |                                                                                             | 0     |  |

## 透過 Odee 上的 KYC 進行證件驗證

KYC 只要通過認證,無論是在 OdeePay 還是 VyvoPay 頁面進行,在其中一個頁面完成後, 另一個頁面也會同步更新

即使您是原有的 VyvoPay 用戸,也需要透過 KYC 進行驗證,以解鎖所有的轉帳限制

### 完成 Full KYC,並解鎖卡片及手環 的其他限制

前往 OdeePay 和 VyvoPay 頁面,

點選右上方的「Increase limits (解鎖限制)」

# 啟用 OdeePay 和 VyvoPay 卡片或手環

前往 OdeePay 和 VyvoPay 頁面, 選擇「Activate Card or Band (啟用卡片或手環)」

| ŧ.                                                                                       | iii odee.com                 | C                                                                       | 01                                                                        | # odee.com                                    | C        |
|------------------------------------------------------------------------------------------|------------------------------|-------------------------------------------------------------------------|---------------------------------------------------------------------------|-----------------------------------------------|----------|
| odee                                                                                     |                              | =                                                                       | odee                                                                      |                                               | 8        |
| Odee Pay                                                                                 |                              | 9.                                                                      | Physical of the listhe ac                                                 | ard<br>tivation process for your physical car | d.FS out |
| Cards Cards                                                                              |                              | orease Liveta                                                           | the relevant information below to activate it.<br>Tinter your card number |                                               |          |
| Balance 0.00USDV Daily Withdraw L<br>Top Up Date Hay<br>Monthly Withdraw Limits 300      |                              | ets 3000 Enteryour activation code 000000000000000000000000000000000000 |                                                                           |                                               |          |
| You have no cards yet                                                                    |                              |                                                                         | Resserved the terms and conditions below before<br>proceeding             |                                               |          |
| c                                                                                        | Order a new card             |                                                                         | Part 1: Introd                                                            | Suction                                       |          |
| Order a new card to use for online and im-store<br>purchases, ATM withdrawals, and more. |                              | i-store<br>are.                                                         | 1. Installation                                                           |                                               |          |
| Note: a 10 USE                                                                           | OV fee is applied per card o | reation                                                                 |                                                                           | Activate Car                                  | 9        |
|                                                                                          | άœ                           | G                                                                       | <                                                                         | > ₼ @                                         | F        |

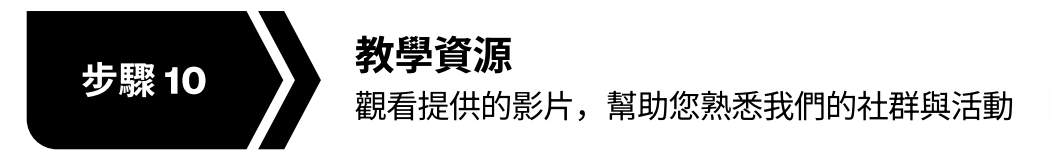

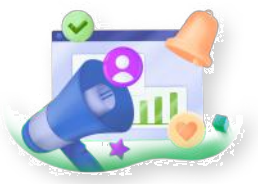

## vyvosocialfi.com 官網

探索 Vyvo SocialFi 頂尖平台,整合 AI、區塊鏈與智能穿戴科技,讓個人能夠從日常以健康為導向的行動中,以安全且永續的方式獲得收益

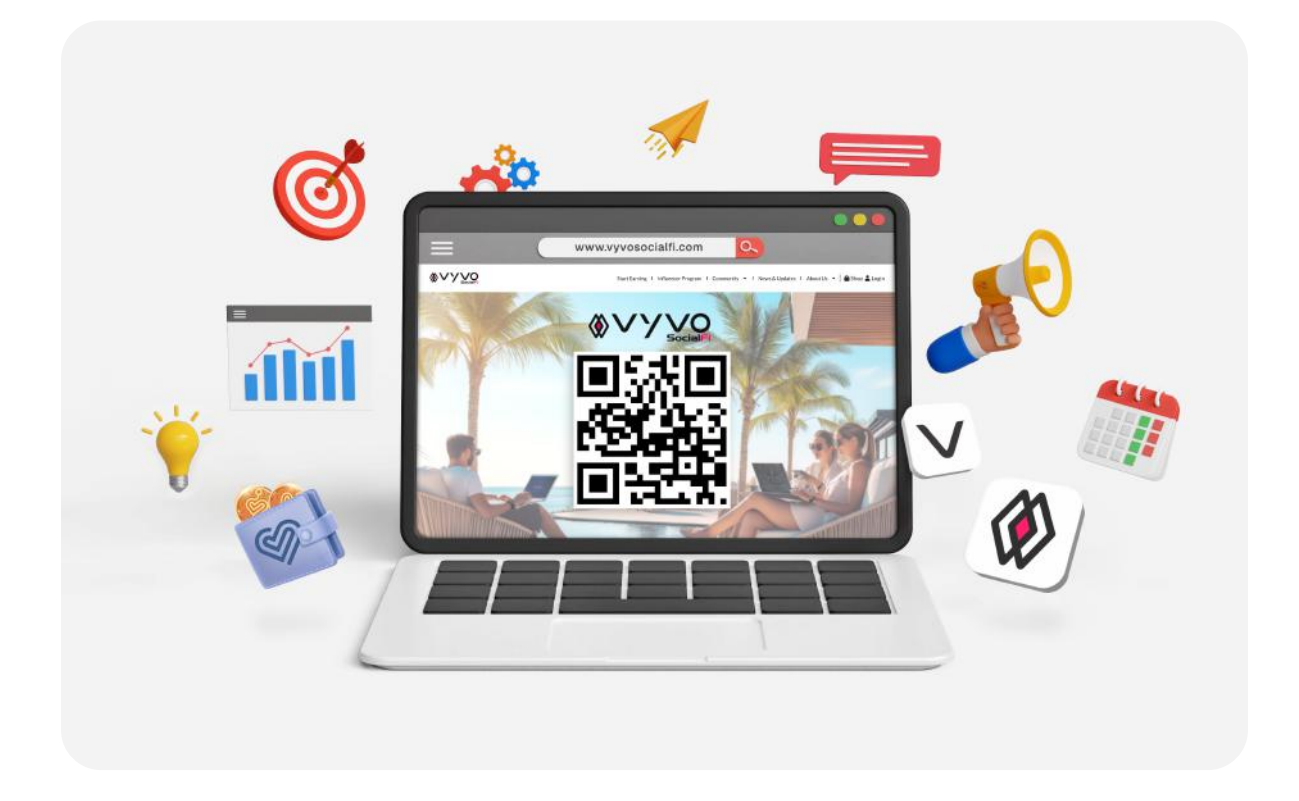

# 在社群媒體上關注 Vyvo SocialFi

透過我們的官方社群平台,與 Vyvo SocialFi 保持連結——這是您掌握最新消息、公告與社群亮點的首 選管道

立即追蹤我們,掌握最新資訊、獲得靈感,領先一步!

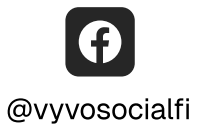

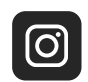

@vyvosocialfi

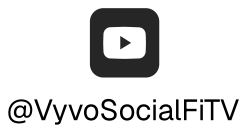

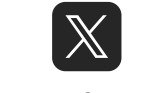

@VyvoSocialFi

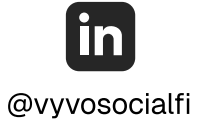